# 《鸣潮》「奏鸣测试」PC 客户端下载安装说明(含启动器 FAQ)

亲爱的漂泊者:

「奏鸣测试」即将开始,请漂泊者参考以下操作说明进行 PC 客户端的安装。为了保证游戏的顺利进行,若您曾参与《鸣潮》往期测试,烦请卸载已有客户端,并按照下方说明重新安装。感谢您的支持与理解!

《鸣潮》项目组

### >>>客户端下载安装<<<<

## 一、点击下载链接,下载 PC 启动器

https://mirrors2-package-mc.aki-

game.com/client/download/20240206155210\_CF8d7eTaovetFgKryH/WutheringW aves\_setup.exe

## 二、选择对应安装路径,进行 PC 启动器的安装

为避免安装失败、游戏安装后运行异常等情况出现,安装前请您参考以下设备要求,同时确认您的磁盘有足够的空间:

## 1.最低设备要求:

<系统>Windows10 64bit

<CPU>intel i5 (9代) /Ryzen 2700

<显卡>GTX 1060/RX 570

<运行内存>16G及以上

### 2.推荐设备要求:

<系统>Windows10 64bit

<CPU>intel i7 (9代) /Ryzen 3700

<显卡>RTX 2060/RX 5700XT

<运行内存>16G及以上

## 3.预留空间要求: 25G

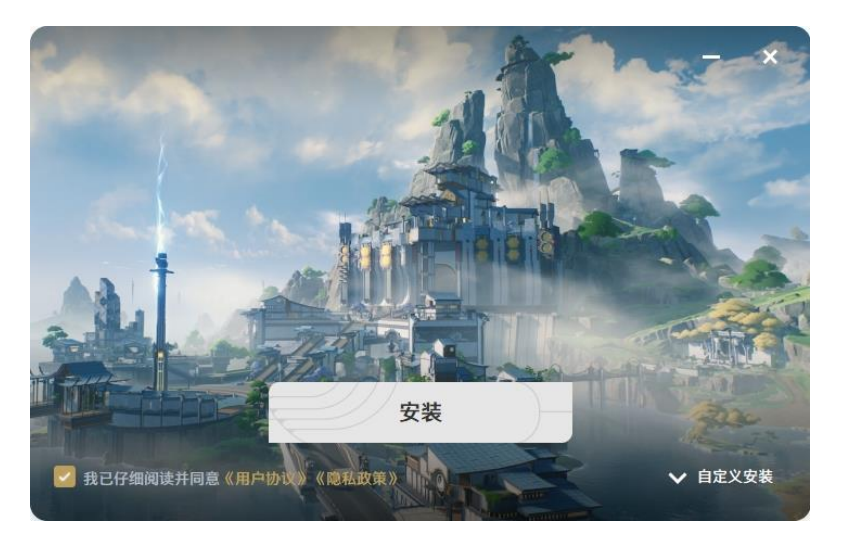

# 三、启动 PC 启动器,安装游戏客户端

安装完毕后,将出现以下页面,点击【启动】。

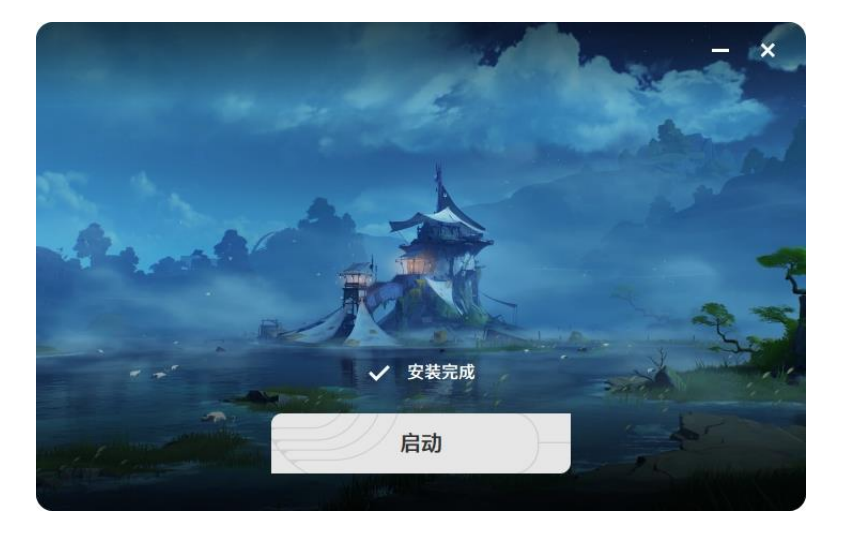

点击 PC 启动器右下角【下载游戏】开始下载游戏客户端,完成后将进行自动安装, 期间还请漂泊者耐心等待。

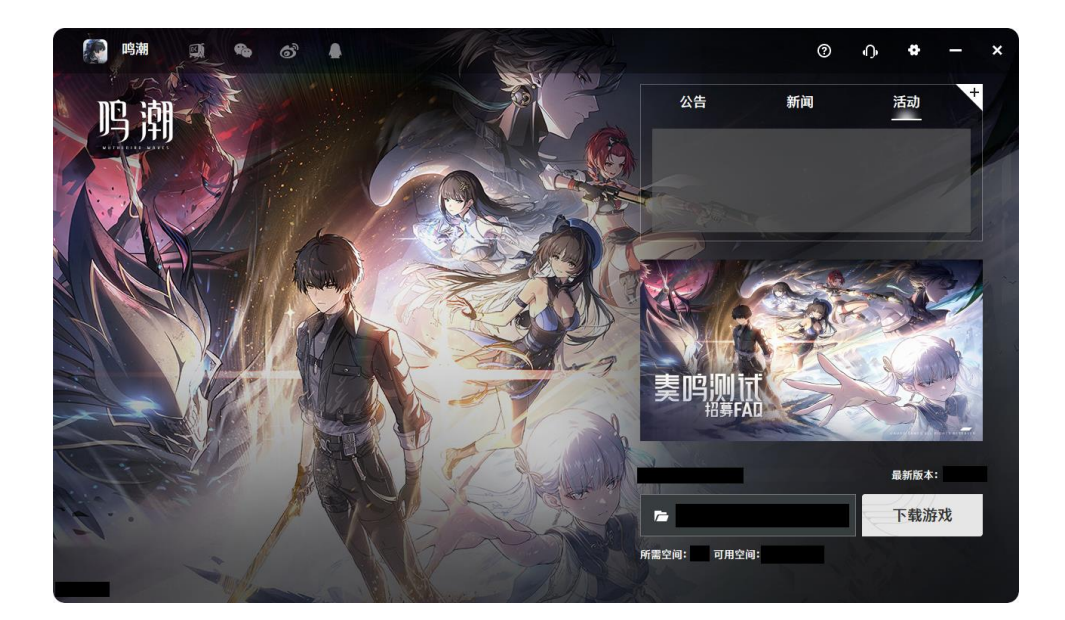

# 四、使用 PC 启动器, 启动游戏

点击 PC 启动器右下角【进入游戏】,即可进入游戏启动页面。

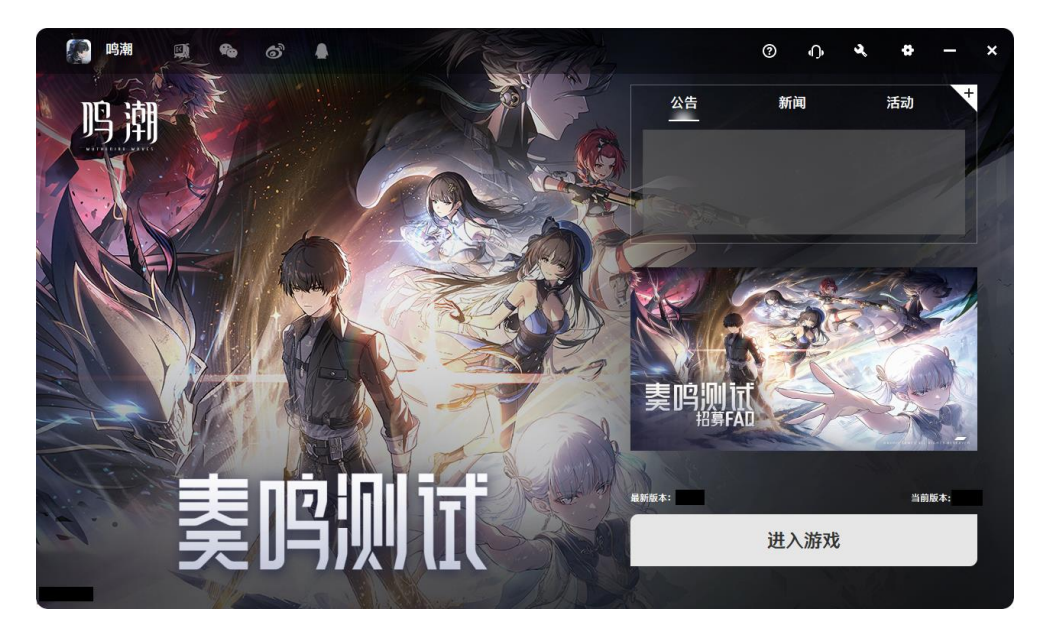

# 五、游戏登录

使用您的库洛通行证账号进行登录,等待「奏鸣测试」正式开服后即可开始游戏。

| 鸣潮                       |                          | G                                                                                                    |
|--------------------------|--------------------------|----------------------------------------------------------------------------------------------------|
|                          | < 產路 库洛 游戏<br>KURO GAMES | X BY                                                                                                    |
| -A                       | +86   请输入手机号             | 1814                                                                                                    |
| 1 3. and all a           | 请输入验证码 获 <b>取验</b>       | ша                                                                                                    |
| a constant of the second | 我已阅读并同意《用户协议》、《隐私协议》     | »                                                                                                    |
|                          | 登录                       |                                                                                                    |
| and the second second    | 2                        | and the second second sec |
|                          |                          |                                                                                                    |
|                          |                          | 16+<br>cana                                                                                                    |

## >>>启动器 FAQ<<<

# Q1:安装完毕后无法启动游戏,提示缺少 VCRUNTIME140\_1.DLL 文件?

A1:请重新安装启动器,再进入并下载游戏包体。如果再次出现错误,请根据以下指

- 引,安装对应文件重新打开启动器:
- ①针对安装启动器报错的问题
- step1 点击下载 <u>https://aka.ms/vs/17/release/vc\_redist.x86.exe</u>
- step2 安装程序
- step3 重新安装启动器
- ②针对打开启动器报错的问题
- step1 点击下载 https://aka.ms/vs/17/release/vc\_redist.x64.exe
- step2 安装程序
- step3 重新打开启动器

## Q2:游戏启动后黑屏/白屏,点击界面后出现弹窗提示:程序未响应?

A2: 如遇上述问题,请尝试以下方式解决问题:

①检查设备及操作系统是否符合配置要求。

②将游戏目录加入到防火墙或者杀毒软件白名单中,重新启动游戏。

③关闭程序后,重新启动游戏。

④在游戏安装目录下找到 launcher.exe,右键→属性→兼容性→勾选"以兼容模式运行这个程序",点击应用后,重新启动游戏。

⑤将显卡驱动更新至最新版本后,重新启动游戏。

⑥右上角点击【修复】按钮,完成文件检查和修复。

如问题仍然无法解决,请联系官方客服协助处理。

### Q3: 下载游戏过程中, 下载速度较慢/波动大?

A3: 下载速度受机器网速及下载文件数量影响, 还请漂泊者耐心等待。

### Q4: 下载游戏过程中, 下载速度降为0并停止下载?

A4:请检查当前网络连接是否正常,如无反应可点击暂停后继续下载,如问题仍无法 解决,请联系官方客服协助处理。

#### Q5:下载游戏过程中,杀毒软件出现报错提示"正在修改 DLL 文件"?

A5: 下载过程所涉及内容均为游戏正常的文件安装内容。如出现异常拦截情况,请漂 泊者尝试取消拦截、信任文件、退出杀毒软件后,重新下载游戏。

#### Q6: 游戏启动后出现崩溃或闪退?

A6:可尝试点击启动器右上角"修复"按钮尝试修复文件,检查文件需要一定时间, 请漂泊者耐心等待。

### Q7: 启动器提示修复完成, 但游戏仍然崩溃或闪退?

A7:请重启电脑后再次尝试修复。如修复完成后问题仍然无法解决,请联系官方客服

#### >>>测试须知及问题反馈<<<

#### ◆资格说明◆

1. 「奏鸣测试」开始后,每位漂泊者在 PC 平台和移动端平台均可使用 1 台设备进行 游戏, PC 平台与移动平台测试数据互通。

 2.「奏鸣测试」资格将与您首次登录游戏时确认的设备绑定,测试期间同平台不可更 换设备。

3.若中途更换设备或换绑账号,将导致游戏账号被封禁,且「奏鸣测试」期间不予解封;同时,测试期间对绑定设备进行重装系统、升级系统、更换设备硬件等操作,也可能导致游戏账号被封禁无法登录。

4. 「奏鸣测试」不开放申诉途径,账号一经封禁不予解封。

#### ◆测试注意事项◆

1.「奏鸣测试」所有体验内容均为开发中版本,不代表游戏上线的最终品质和表现。

 2.「奏鸣测试」将开启实名认证, 仅对已满 18 周岁玩家开放, 未经实名认证或者未成 年玩家将无法参与测试, 感谢您的理解。

 5.「奏鸣测试」严禁一切共享、出借、赠与、转让、售卖测试资格、账号、客户端等 行为,一经发现将取消该账号的测试资格。请漂泊者注意保护好个人账号信息与财产 安全,不要轻信任何资格共享/交易的信息,以免造成不必要的损失。

#### ◆官方客服联系方式◆

下载安装过程中如您有任何问题,请通过以下方式联系客服: 客服 QQ: 2885140673; 3008586377; 3008585181 客服邮箱: mc support@kurogame.com